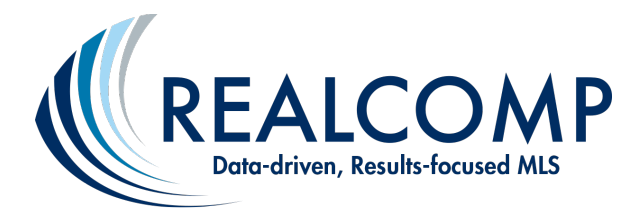

## How to Add Another SentriLock User to Your Team through the SentriLock Website

## Adding another SentriLock User to your team allows you to provide this user with ownership privileges to your Electronic Lockboxes.

Important Note: This action does not automatically add you to that user's team. They would need to take these same steps to add you to their team.

- 1) From the Main Menu, Choose "Agent Team".
- 2) Select "Add Team Member".

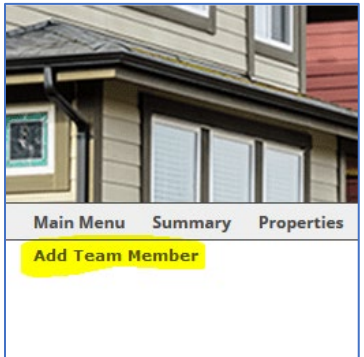

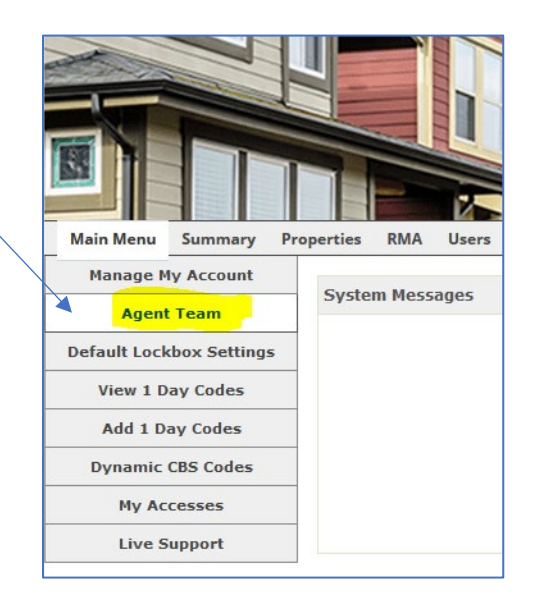

3) Click the "Select" button next to the "Team Member" box.

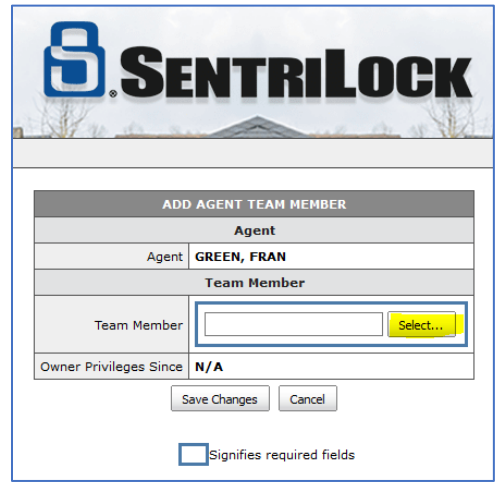

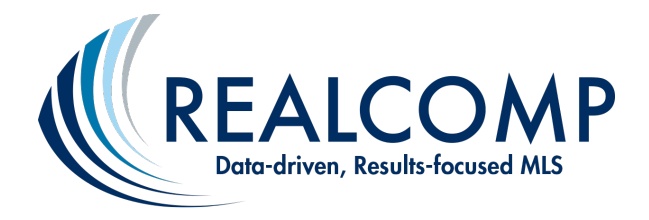

4) Choose your preferred search field (i.e. Last Name).

| Search                                                                 |                                                       |                                     |                                 |                                 |             |              |  |
|------------------------------------------------------------------------|-------------------------------------------------------|-------------------------------------|---------------------------------|---------------------------------|-------------|--------------|--|
| Search Field Search Type Search Value   Last Name begins with < Search |                                                       |                                     |                                 |                                 |             |              |  |
| Previous Next >                                                        |                                                       |                                     |                                 |                                 |             |              |  |
|                                                                        | Name 🔺                                                | SentriCard                          | Association                     | Company                         | External ID | NRDS         |  |
| 0                                                                      | Aaron, Ricky                                          | P904175797                          | Realcomp II Ltd.                | Real Estate One-Southgate       | 362625      | 495515292    |  |
| 0                                                                      | Aaronson, Scott                                       | P904200437                          | Realcomp II Ltd.                | Aaronson Real Estate Management | 392898      | 495520203    |  |
| 0                                                                      | Abbas, Issam                                          | P904199947                          | Realcomp II Ltd.                | Century 21 Curran & Oberski     | 392415      | 475505545    |  |
| 0                                                                      | Abbass, Rajaei                                        | P904180319                          | Realcomp II Ltd.                | Sahara Real Estate Group        | 370635      | 495515783    |  |
| 0                                                                      | Abbiss, Deanna                                        | P904220688                          | Realcomp II Ltd.                | Showtime Realty                 | 409029      | 488008200    |  |
| Previous<br>ur "Page B<br>ick here to                                  | Next ><br>Behavior" preference<br>o change your "Page | is currently set<br>Behavior" prefe | to display results wi<br>rence. | thout performing a search.      | Submit Ch   | nanges Cance |  |

- 5) In the "Search Value" field, enter the first few letters of your team member's name, and click "Search". (You will be able to add anyone from your office as a team member. To add someone from another office, please contact either Realcomp or SentriLock).
- 6) Select the radial button in front of the SentriLock user you wish to add as a team member and click "Submit Changes".

|                                                                                                    |              |            | s                | Search                           |             | ×         |  |
|----------------------------------------------------------------------------------------------------|--------------|------------|------------------|----------------------------------|-------------|-----------|--|
| Search Field Search Type Search Value   Last Name begins with Cherry     Search Clear Search                                                                                |              |            |                  |                                  |             |           |  |
| AGENTS                                                                                                    |              |            |                  |                                  |             |           |  |
|                                                                                                    | Name 🔺       | SentriCard | Association      | Company                          | External ID | NRDS      |  |
| 0                                                                                                    | Cherry, Eric | P904179059 | Realcomp II Ltd. | Coldwell Banker Weir Manuel-Roch | 368432      | 474018113 |  |
|                                                                                                    | CHERRY, KAY  | P904010632 | Realcomp II Ltd. | Realcomp II Ltd                  | KAYDAY      |           |  |
| Your "Page Behavior" preference is currently set to display results without performing a search.<br>Click here to change your "Page Behavior" preference.<br>Submit Changes |              |            |                  |                                  |             |           |  |

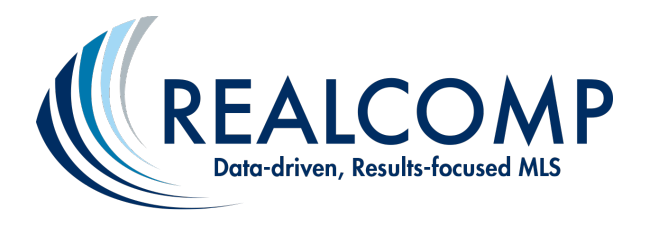

7) That person's name should now display in the "Team Member" field. Click "Save Changes".

| ADD AGENT TEAM MEMBER  |                           |  |  |  |
|------------------------|---------------------------|--|--|--|
| Agent                  |                           |  |  |  |
| Agent                  | GREEN, FRAN               |  |  |  |
| Team Member            |                           |  |  |  |
| Team Member            | CHERRY, KAY Select        |  |  |  |
| Owner Privileges Since | N/A                       |  |  |  |
|                        | Signifies required fields |  |  |  |

8) To review the users who are now on your Team, go back to the "Main Menu" and select "Manage My Account". Scroll down to the mid-portion of the page and you will see them listed under "My Team Members".

| Team Members    |                                                                                            |  |  |  |  |
|-----------------|--------------------------------------------------------------------------------------------|--|--|--|--|
| Team Member Of  | N/A                                                                                        |  |  |  |  |
| My Team Members | KAREN KAGE (KAREN)<br>JULE FISHER (PRIBIK)<br>TAMI CUMMINGS (TAMIC)<br>KAY CHERRY (KAYDAY) |  |  |  |  |

Questions? Just call Realcomp's Customer Care Department at (866) 553-3430. We're happy to assist you.